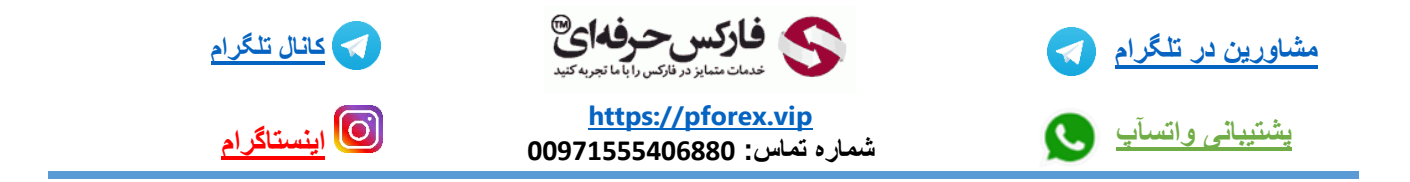

قسمت بازیابی و یا تغییر رمز عبور ( forgot password ) :

برای تغییر و بازیابی رمز عبور حتما به این موضوع دقت داشته باشید که باید حساب کاربری خودتون رو از طریق ایمیلی که براتون فرستاده میشه فعال کرده باشید در غیر این صورت شما قادر به تغییر رمز عبور نیستید.

دو راه برای فاعل سازی وجود داره یکی موقع ثبت نام اولیه در اپلیکیشن دستیار فارکس حرفه یک ایمیل verify یا همان فعالسازی برای شما ارسال میشود . برای چگونگی انجام این فعال سازی به جلسه نحوه دانلود و نصب و ثبت نام مراجعه فرمایید .

راه دوم هم که الان میخوایم بهتون آموزش بدیم از طریق گزینه resend activation download هستش:

|       | Login to your account                       |  |
|-------|---------------------------------------------|--|
|       | Usename                                     |  |
|       | Legn                                        |  |
| 1.2.  | Or Lage With<br>Google +                    |  |
| AL-57 | Don't have a PFOREX account yet?            |  |
| 13    | Forget Password?<br>Period Activition Email |  |
|       | D                                           |  |

که باید گزینش رو در صفحه ورود اپلیکیشن انتخاب کنید.

سپس ایمیلی که باهاش در اپلیکیشن دستیار فارکس حرفه ای ثتن نام کردید رو وارد میکنید.

|   | Resend Activation Link<br>Enter your e-mail address below to receive verification link. | 5 |
|---|-----------------------------------------------------------------------------------------|---|
|   | مردس م                                                                                  |   |
| S | Cancel Send                                                                             |   |

سپس پیام تایید ایمیل بر اتون میادش که به شکل زیر هستش.

| A second state                                                                                                    | - 0 4 |
|----------------------------------------------------------------------------------------------------|-------|
|                                                                                                    |       |
| Login to your account                                                                                                    |       |
| Parent ( )                                                                                                    |       |
| The second second secon |       |
|                                                                                                    |       |

بعدش به جیمیلتون میرید اگر دفع اولتون هستش که بر اتون ایمیل میاد وارد پوشه هرزنامه یا spam ایمیلتون میشه و باید برید اونجا و ایمیل مورد نظرتون که براتون ارسال شده است رو ببینید.

توی این قسمت بر ای اینکه دیگه ایمیل های ما بر ای شما درون پوشه هرز نامه نره و به پوشه دریافتی یا همون inbox انتقال پیدا کنه

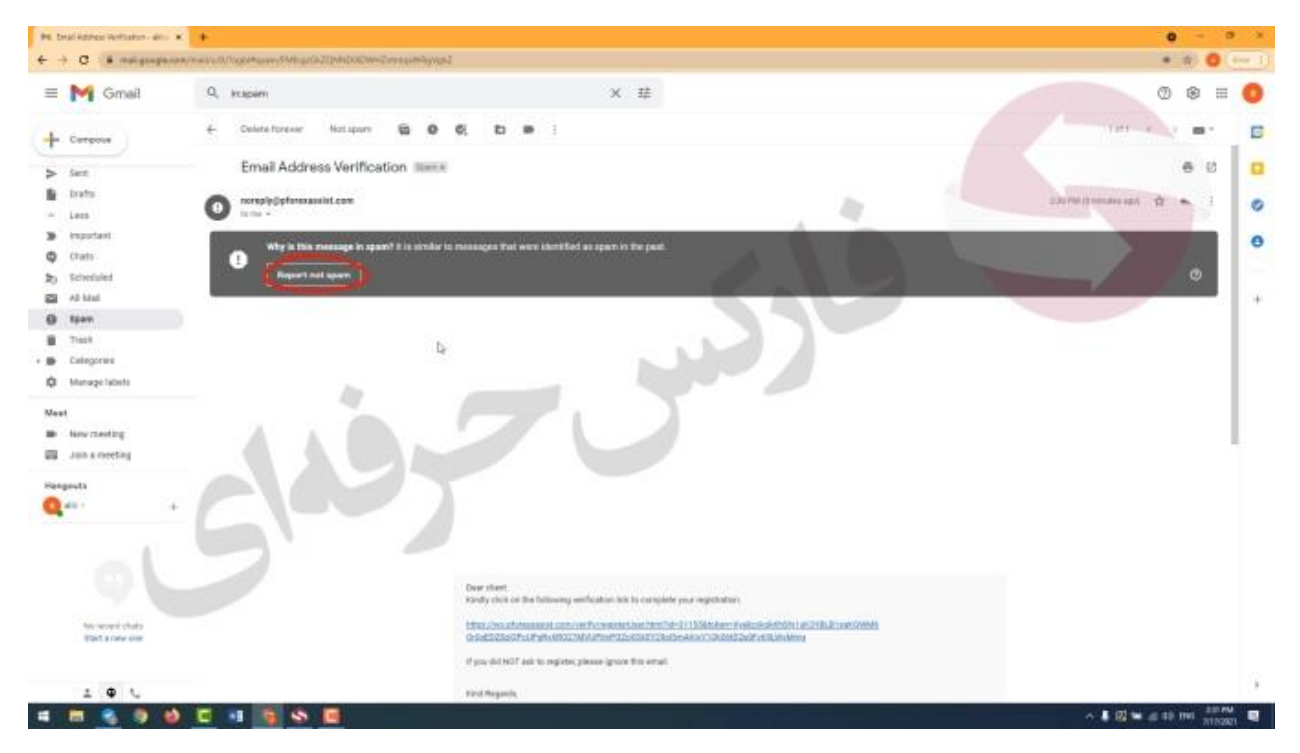

بعد انتخاب این گزینه ایمیلتون به صورت خودکار وارد پوشه دریافتی یا همان inbox میشه

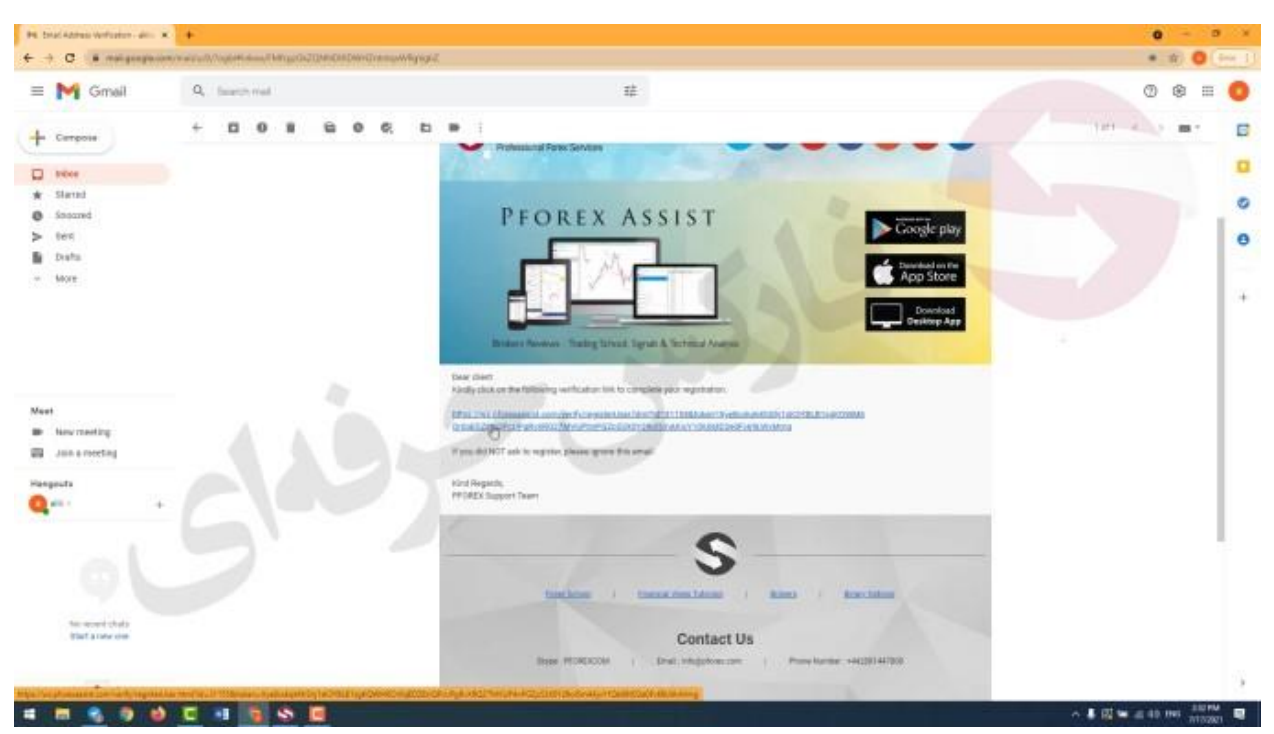

حالا میرید و ایمی که ارسال شده است رو باز میکنید و بر بروی لینک آبی رنگ کلیک میکنید و انتخابش میکنید.

بعدش به صورت اتومات یک پنجره جدید بر اتون باز میشه که میگه شما حساب کاریتون با موفقیت تایید شد

## تغيير رمز عبور :

در ابتدا باید بر بروی گزینه forgot password کلیک کنید و اون گزینه رو انتخاب کنید.

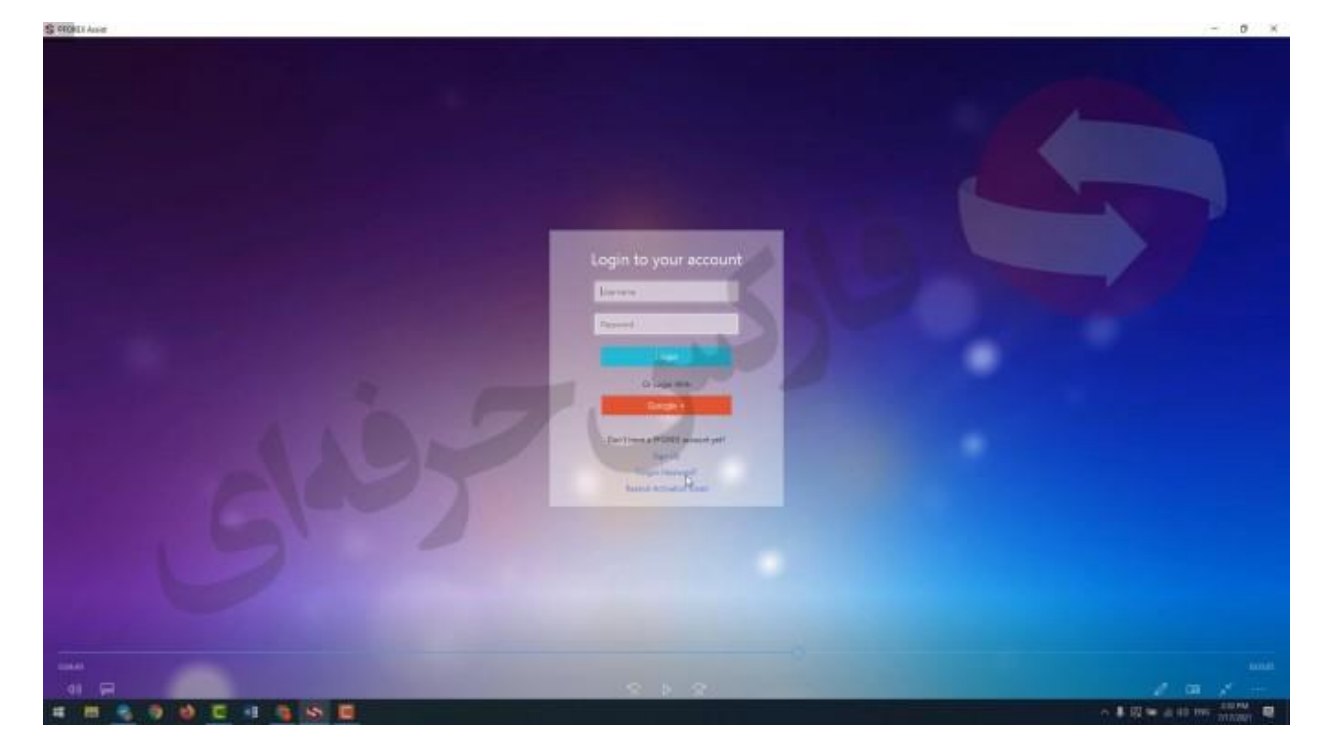

توى اين قسمت جديد بايد ايميلي كه باهاش حساب كاربري اپليكيشن دستيار فاركس حرفه اي رو داريد در اينجا وارد كنيد:

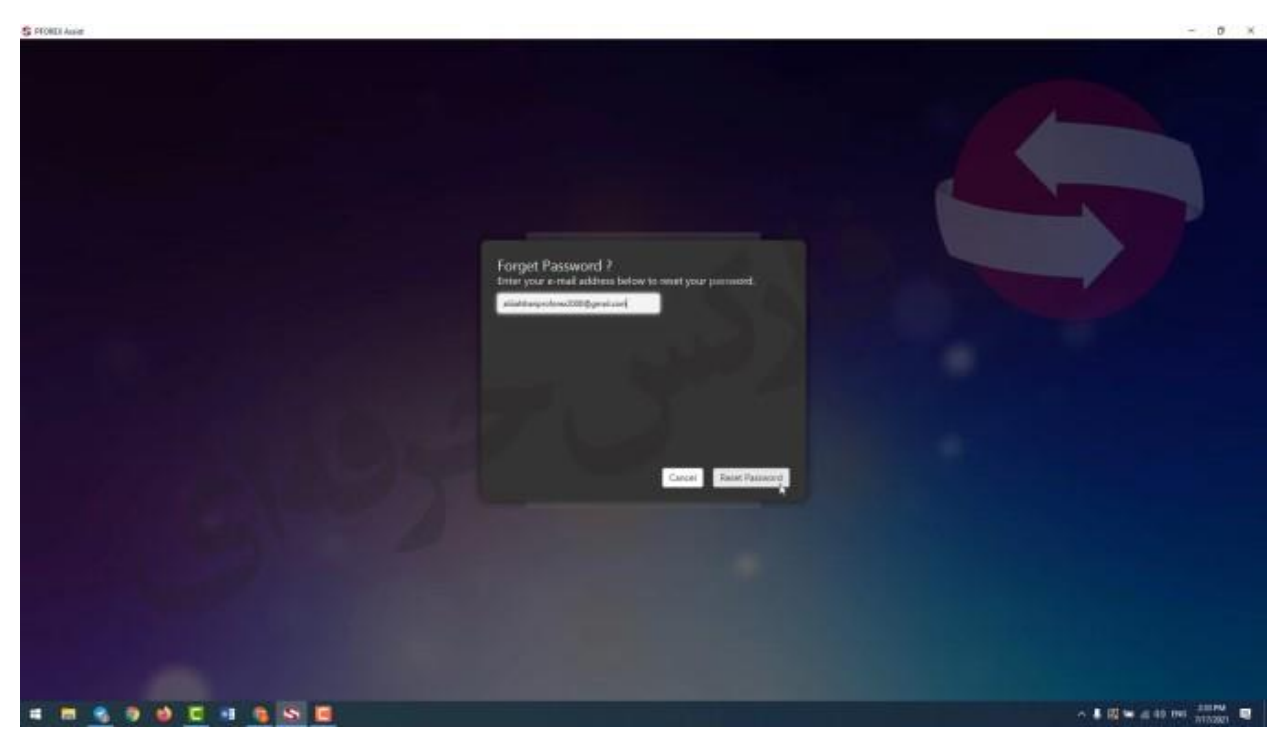

و بعد یک پیام تایید ارسال ایمیل بر ای شما میاد

| 5 FORD Asse | - D A |
|-------------|-------|
|             |       |
|             | TIMA  |

حالا یک ایمیل برای شما ارسال میشه باید به gmail جیمیل خودتون مراجعه کنید دقت داشته باشید اگر شما گزینه not spam رو زده باشید ایمیل برای شما به قسمت دریافتی ها یا inbox میره اگه نزده باشید به قسمت هرزنامه یا همان spam میره سپس ایمیل مورد نظر را باز کرده و بر روی لینک آبی رنگ کلیک می کنید.

| He POTS See Report New X                                                                                            | Press Lager     en      en      en      en      en      en      en      en      en      en      en      en      en      en      en      en      en      en      en      en      en      en      en      en      en      en      en      en      en      en      en      en      en      en      en      en      en       en       en       en       en       en       en       en       en       en        en        en                                                                                                    |                           |
|----------------------------------------------------------------------------------------------------|----------------------------------------------------------------------------------------------------|---------------------------|
| = M Gmail                                                                                                    | Q. Search real ##                                                                                                    | 0 @ = 0                   |
| + Carspose                                                                                                    | + 0016060                                                                                                    | 100 - 00 - 0              |
| <ul> <li>bloce t</li> <li>shaund</li> <li>shaund</li> <li>best</li> <li>bats</li> <li>bors</li> <li>bors</li> </ul> | S PFOREX SIST                                                                                                    |                           |
| Neet<br>Be law reading<br>Bi Jun Enceting<br>Hangedis                                                               | Consistence     Consistence     Consisten |                           |
| Que: +                                                                                                    | Mit Angerti,<br>WORL factor There<br>Total Data I Interest Annual I Rees I Acent States                                                                                                    |                           |
| 1.0.4                                                                                                    | Contact Us                                                                                                    | 2                         |
|                                                                                                    | C 🕫 🛐 🗞 🗖                                                                                                    | 수 🖡 🖾 🐜 🚓 40 mil 310700 🔍 |

توی قسمت جدید که براتون باز شد باید رمز جدید خودتون رو وارد کنید توی ردیف اول

رمز جدید خودتون رو وارد میکنید

و در ردیف دوم هم رمز خودتون رو برای تایید دوباره وارد میکنید

وبعد گزینه change passwordرا انتخاب کنید تا رمز شما تغییر کند.

| In 1999: Sub-based Sec. ★         \$ Proc. Corp. Success 4         \$ Proc. cop           4         4         \$ orphonous conv.et/pilosoft.com         \$ orphonous conv.et/pilosoft.com | ★ [ ↓ ]        | 0 - 0 ×<br>* 1) 0 (** ) |
|----------------------------------------------------------------------------------------------------|----------------|-------------------------|
|                                                                                                    | S PFOREX       |                         |
|                                                                                                    | Reset Password |                         |
|                                                                                                    |                |                         |
| -                                                                                                    |                |                         |
| 41.04                                                                                                    | 70             |                         |
| S.                                                                                                    |                |                         |
|                                                                                                    |                |                         |
|                                                                                                    |                | ▲ 磁 M # 40 100 _00000 ■ |

و بعد از اینکه انجام به یک پیام تغییر رمز برای شما میاد .

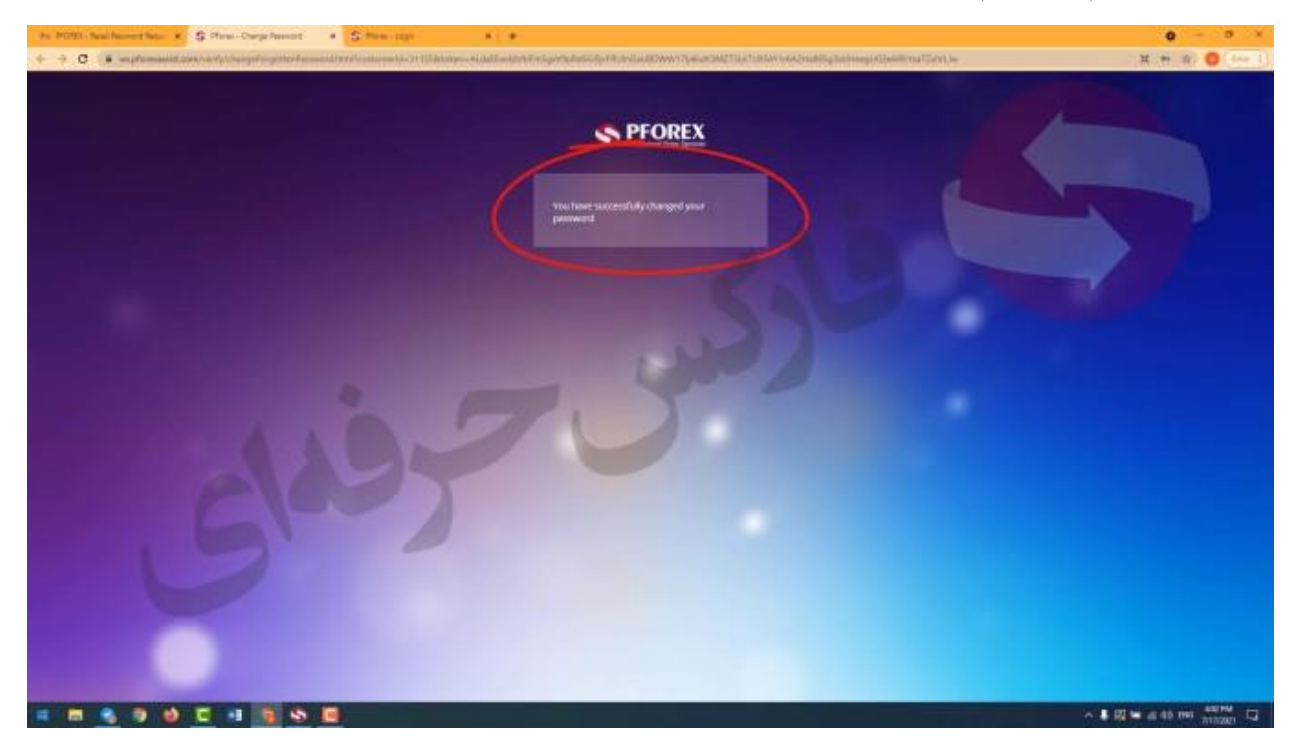

برای کسب فایل های آموزشی دیگر، نحوه معامله، فنون ترید موفق و سیگنال های روزانه به همراه سرویس های بیشتر، می توانید با مشاوران ما در تلگرام و واتس آپ از طریق شماره 00971555406880 در تماس باشید.

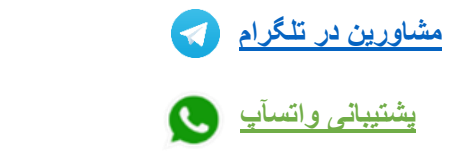

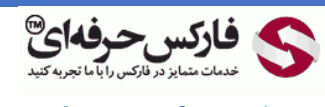

<u>https://pforex.vip</u> شماره تما*س*: 00971555406880

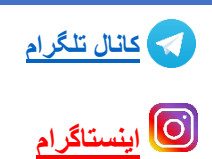